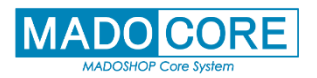

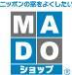

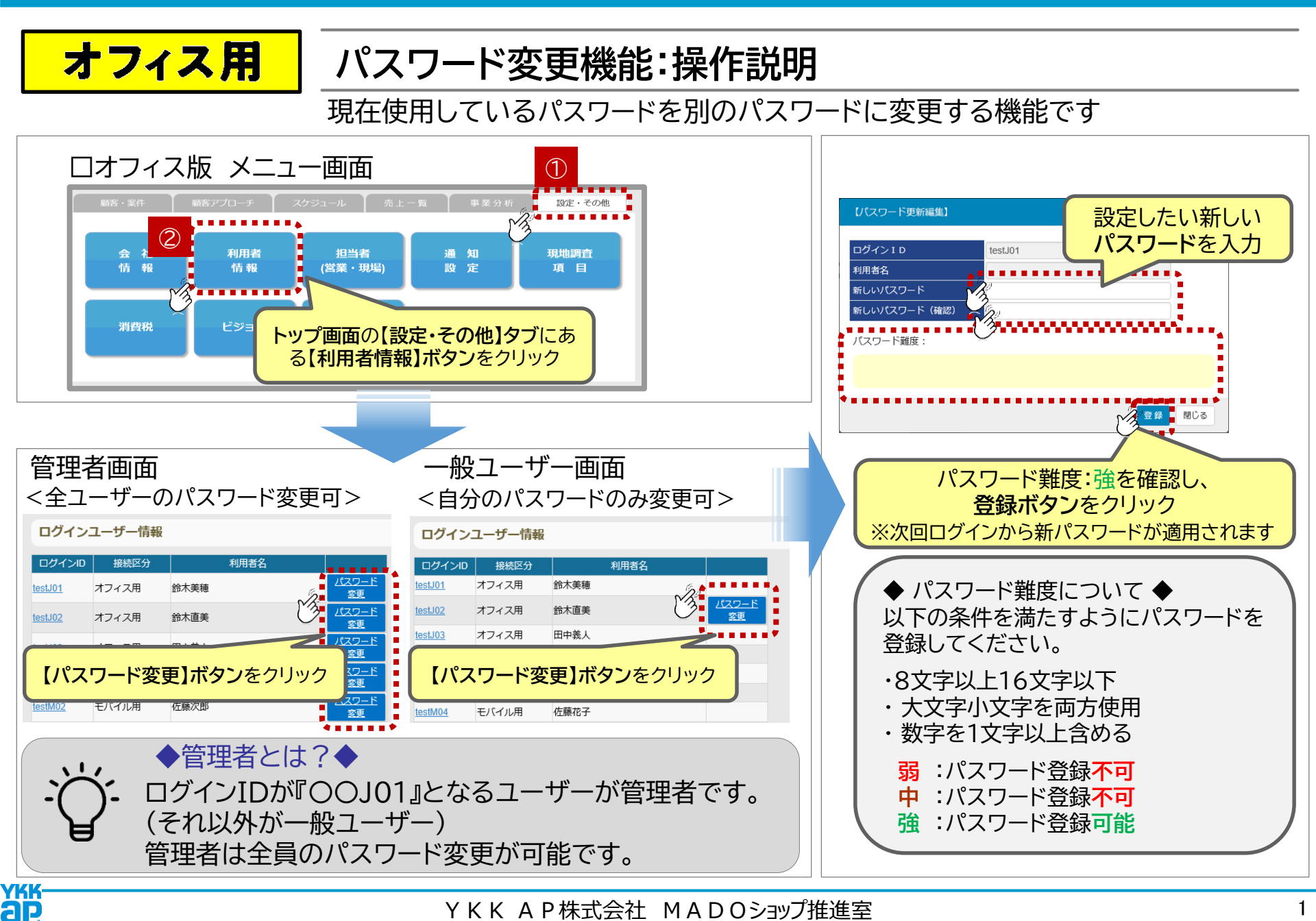

YKK A P株式会社 MADOショップ推進室